# PASO A PASO ENVÍO FORMULARIO DIGITAL PROYECTO POR SISTEMA

### **1.** Ingresar al sitio web del Gobierno Regional.

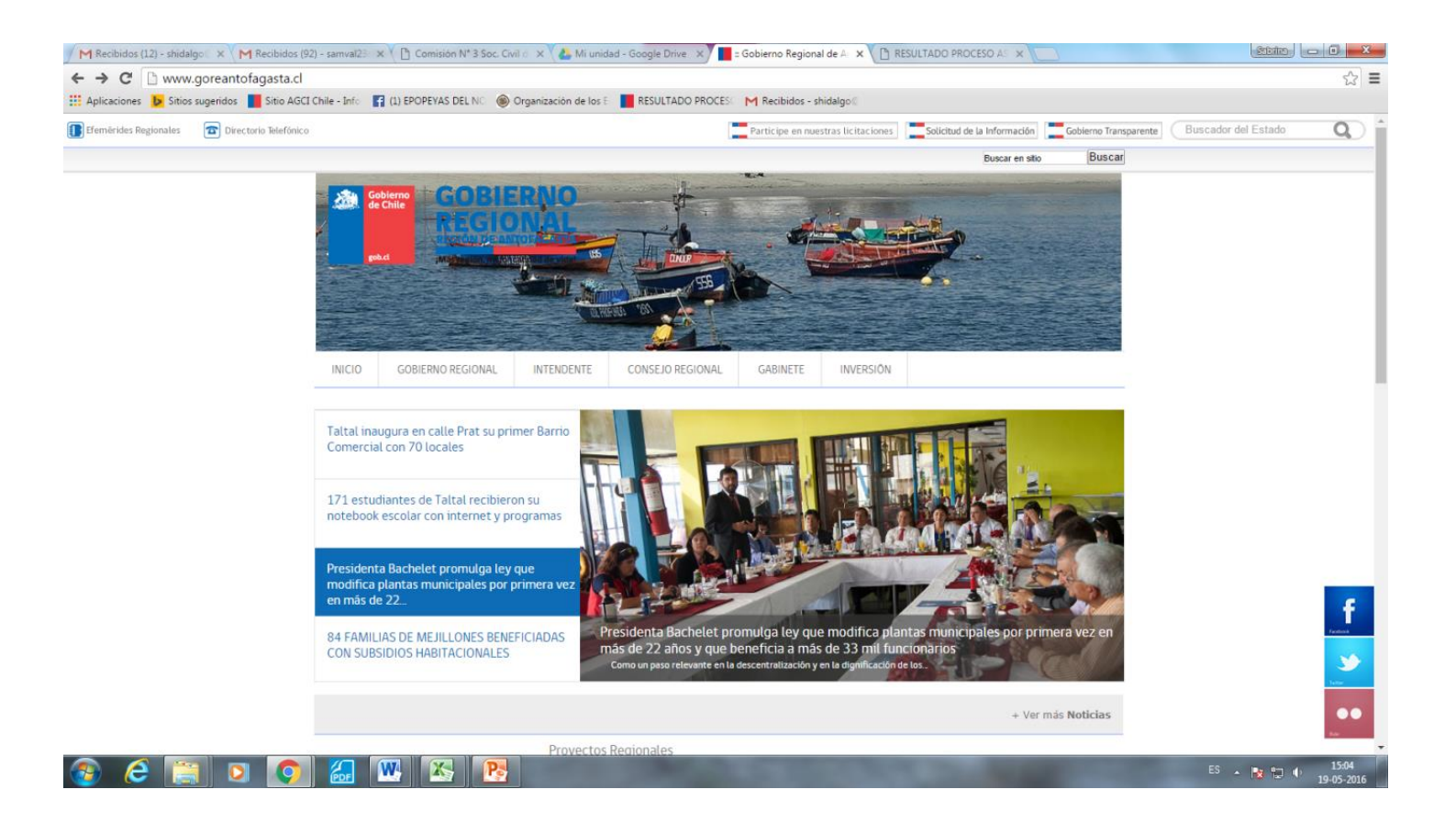

### 2. Ubicar link de concursos 2%

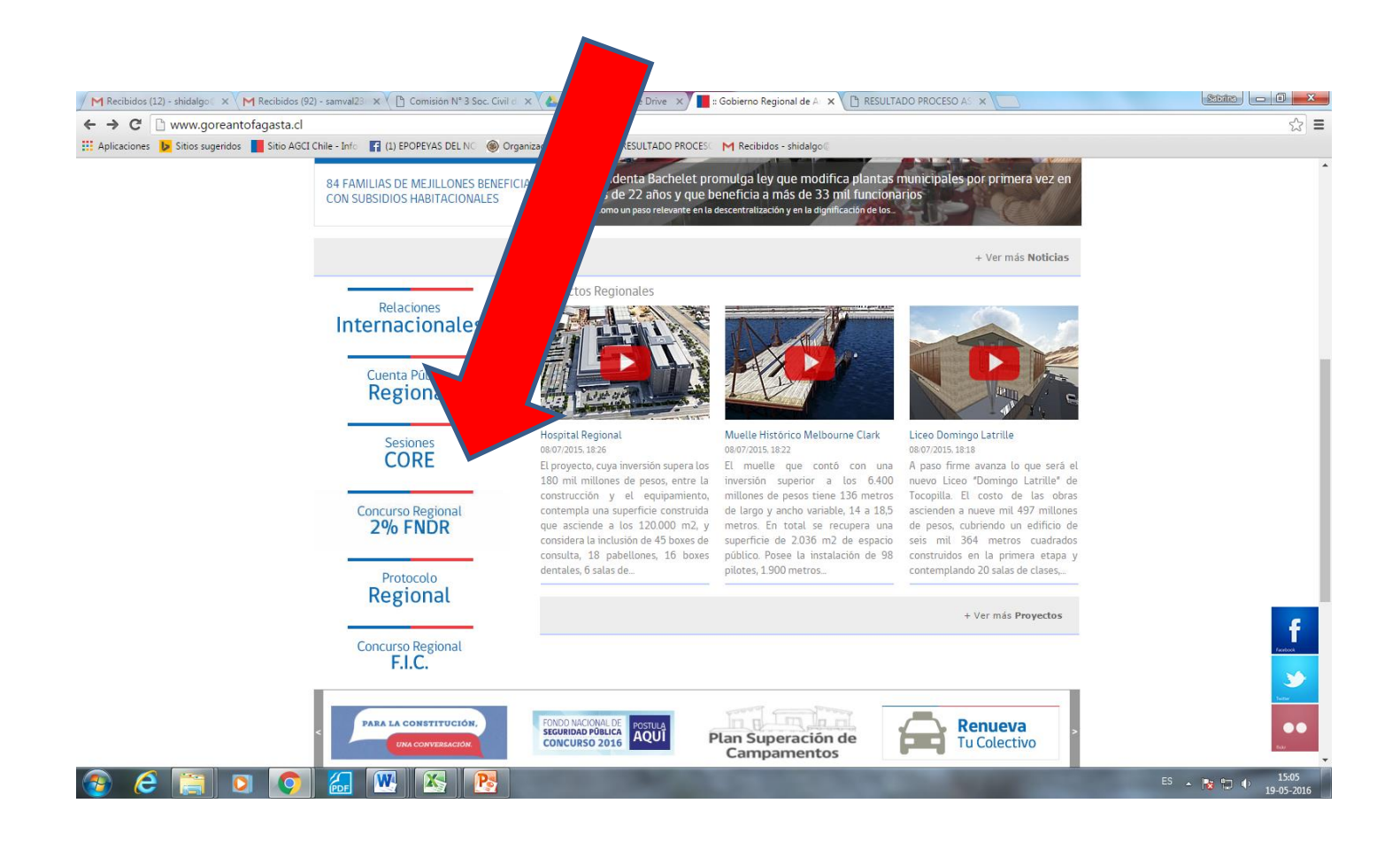

#### 3. Ingresar a link concurso 2% Deporte

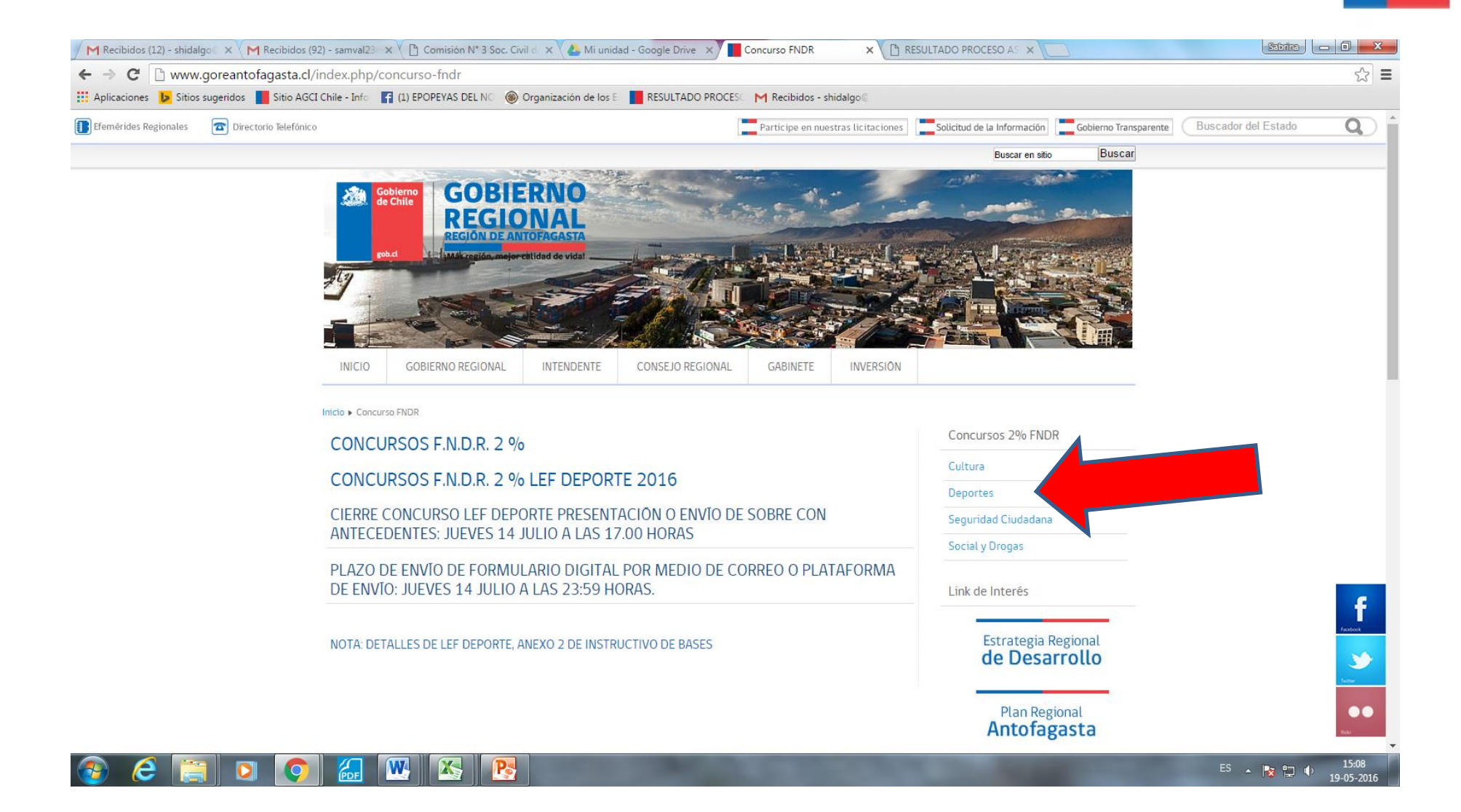

#### 4. Ingresar a Link Envío de Formulario de Postulación.

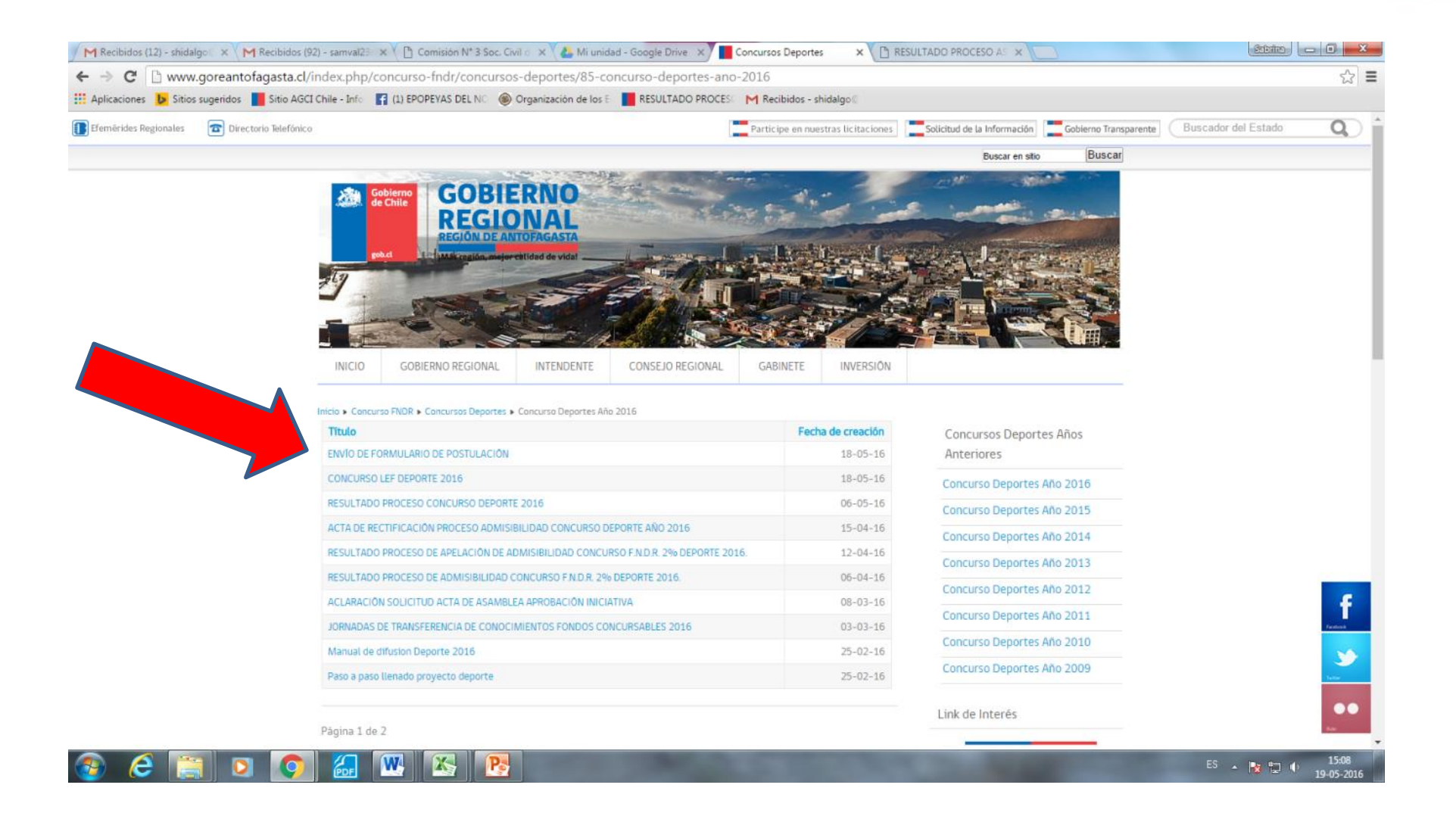

## 5. Llenar los campos requeridos.

# - Aquellos marcados con asterisco rojo, corresponde a información obligatoria. <u>Importante</u>: El correo electrónico ingresado debe ser válido.

| C 🗋 www.goreantofagas         | sta.cl/index.php/concurso-fndr/concursos-c                                                                                                    | leportes/85-concurso-deportes-a            | no-2016/3372-envio-de-fo                                                                                                    | rmulario-de-postulacion-digital-2  |  |
|-------------------------------|----------------------------------------------------------------------------------------------------|--------------------------------------------|----------------------------------------------------------------------------------------------------|------------------------------------|--|
| ones 👂 Sitios sugeridos 📕 Sit | tio AGCI Chile - Info 📑 (1) EPOPEYAS DEL NO 🛞 Org                                                                                                    | ganización de los 🗄 📕 RESULTADO PROCE      | ESC M Recibidos - shidalgo (                                                                                                    |                                    |  |
|                               |                                                                                                    |                                            |                                                                                                    |                                    |  |
|                               |                                                                                                    |                                            |                                                                                                    |                                    |  |
|                               |                                                                                                    | Ander 1 Star                               |                                                                                                    |                                    |  |
|                               | INICIO GOBIERNO REGIONAL                                                                                                    | INTENDENTE CONSEJO REGIONAL                | GABINETE INVERSI                                                                                                    | ON                                 |  |
|                               | Initia - Consume DIDD - Consume Desertes - Co                                                                                                    |                                            | ADIO DE DOETUI ACIÓN                                                                                                    |                                    |  |
|                               | Inicia • Concurso Finak • Concursos Departes • Co                                                                                                    | ncurso Deportes Ano 2016 E ENVIO DE FORMUE | ARIO DE POSTOLACIÓN                                                                                                    | Concursos Deportes Años            |  |
|                               | ENVIO DE FORMULARIO DE                                                                                                    | POSTULACION                                |                                                                                                    | Anteriores                         |  |
|                               | Formulario LEF Deportes FIGR 2%<br>Todos los postulantes al concurso de deporte deben remitir a través de este sistema el formulario de postulación en<br>formato Word. Además, es posible remitir el formulario de postulación en el mismo formato a la dirección de correo<br>electrónico concursodeporte@goreantofagasta.cl. |                                            |                                                                                                    | Concurso Deportes Año 2016         |  |
|                               |                                                                                                    |                                            |                                                                                                    | n en<br>Concurso Deportes Año 2015 |  |
|                               |                                                                                                    |                                            |                                                                                                    | Concurso Deportes Año 2014         |  |
|                               |                                                                                                    |                                            |                                                                                                    | Concurso Deportes Año 2013         |  |
|                               |                                                                                                    |                                            |                                                                                                    | Concurso Deportes Año 2012         |  |
|                               | - Comuna                                                                                                    | Antofagasta                                |                                                                                                    | Concurso Deportes Año 2011         |  |
|                               | • 🤪 Línea                                                                                                    | Participación en Compete                   | ncias 🔻                                                                                                    | Concurso Deportes Año 2010         |  |
|                               |                                                                                                    |                                            |                                                                                                    | Concurso Deportes Año 2009         |  |
|                               |                                                                                                    |                                            |                                                                                                    |                                    |  |
|                               | Proyecto                                                                                                    |                                            |                                                                                                    | Link de Interés                    |  |
|                               | * Nombre de la Iniciativa                                                                                                    |                                            |                                                                                                    |                                    |  |
|                               | * Nombre de la Institución                                                                                                    |                                            |                                                                                                    | Estrategia Regional                |  |
|                               |                                                                                                    |                                            |                                                                                                    | de Desarrollo                      |  |
|                               | * 🥯 RUT                                                                                                    |                                            |                                                                                                    |                                    |  |
|                               | * Email                                                                                                    |                                            |                                                                                                    | Plan Regional<br>Antofagasta       |  |
|                               |                                                                                                    |                                            |                                                                                                    | , inconsposed                      |  |
|                               |                                                                                                    |                                            |                                                                                                    | Mensaie Presidencial               |  |
|                               |                                                                                                    |                                            | and the second division of the second division of the second divisio | internation residencial            |  |

### 6. Llenar los campos requeridos.

- Aquellos marcados con asterisco rojo, corresponde a información obligatoria.
- Solo es obligatorio adjuntar Postulación (Formulario en formato Word o PDF).
- Los demás archivos no son obligatorios por este sistema, en cambio sí lo son por formato papel en sobre de presentación.

| M Recibidos (12) - shidalgo 🛛 🗙 M Recibidos (92 | 2) - samval23 🗙 🖉 Comisión N° 3 Soc. Civil d 🗙   | 🔥 Mi unidad - Google Drive 🗙 📕 ENVÍO DE FORMULARIO 🕻 🗙 🚺    |                                                      | Sabrina 🗖 🗖 🗙                  |
|-------------------------------------------------|--------------------------------------------------|-------------------------------------------------------------|------------------------------------------------------|--------------------------------|
| ← → C 🗋 www.goreantofagasta.cl/ii               | ndex.php/concurso-fndr/concursos-depo            | ortes/85-concurso-deportes-ano-2016/3372-envio-de-for       | mulario-de-postulacion-digital-2                     | ☆ =                            |
| 🗰 Aplicaciones 🐌 Sitios sugeridos 📲 Sitio AGCI  | Chile - Info 🛛 📑 (1) EPOPEYAS DEL NO 🏾 🛞 Organiz | ración de los 🗄 📕 RESULTADO PROCESC M Recibidos - shidalgo@ |                                                      |                                |
|                                                 | Lindit                                           |                                                             | Antoragasta                                          | •                              |
|                                                 | Valor del Proyecto                               |                                                             | Mensaje Presidencial<br><b>Región de Antofagasta</b> |                                |
|                                                 | * 🧐 Monto Aportes Propios                        |                                                             |                                                      |                                |
|                                                 | • 🖗 Monto Aportes Terceros                       |                                                             | Cuenta Pública<br>Regional                           |                                |
|                                                 | * 😰 Monto Subvención Requerida                   |                                                             | Seciones                                             |                                |
|                                                 | * 🖗 Monto Total Proyecto                         |                                                             | CORE                                                 |                                |
|                                                 | Documentos                                       |                                                             | Concurso Regional<br>2% FNDR                         |                                |
|                                                 | * 😰 Adjuntar Postulación                         | Seleccionar archivo Ningún archivo seleccionado             |                                                      |                                |
|                                                 | Adjuntar Personalidad Juridica                   | Seleccionar archivo Ningún archivo seleccionado             | F.I.C.                                               |                                |
|                                                 | 😰 Acreditación Residencia                        | Seleccionar archivo Ningún archivo seleccionado             | Protocolo                                            |                                |
|                                                 |                                                  |                                                             | Regional                                             |                                |
|                                                 | Ceiler                                           |                                                             | Relaciones<br>Internacionales                        | f                              |
|                                                 | •                                                |                                                             |                                                      | <b>3</b>                       |
|                                                 | Envía una copia a mi correo                      | Ø.                                                          |                                                      |                                |
| و و 😭 ک                                         |                                                  | Continu                                                     |                                                      | ES 🔺 隆 🗊 🌵 15:10<br>19-05-2016 |

# PRESIONAR BOTÓN CONTINUAR PARA ENVÍO DE FORMULARIO.

# **7.** El sistema entregará un extracto de lo enviado. Para confirmar envío de Formulario, debe pinchar botón ENVIAR

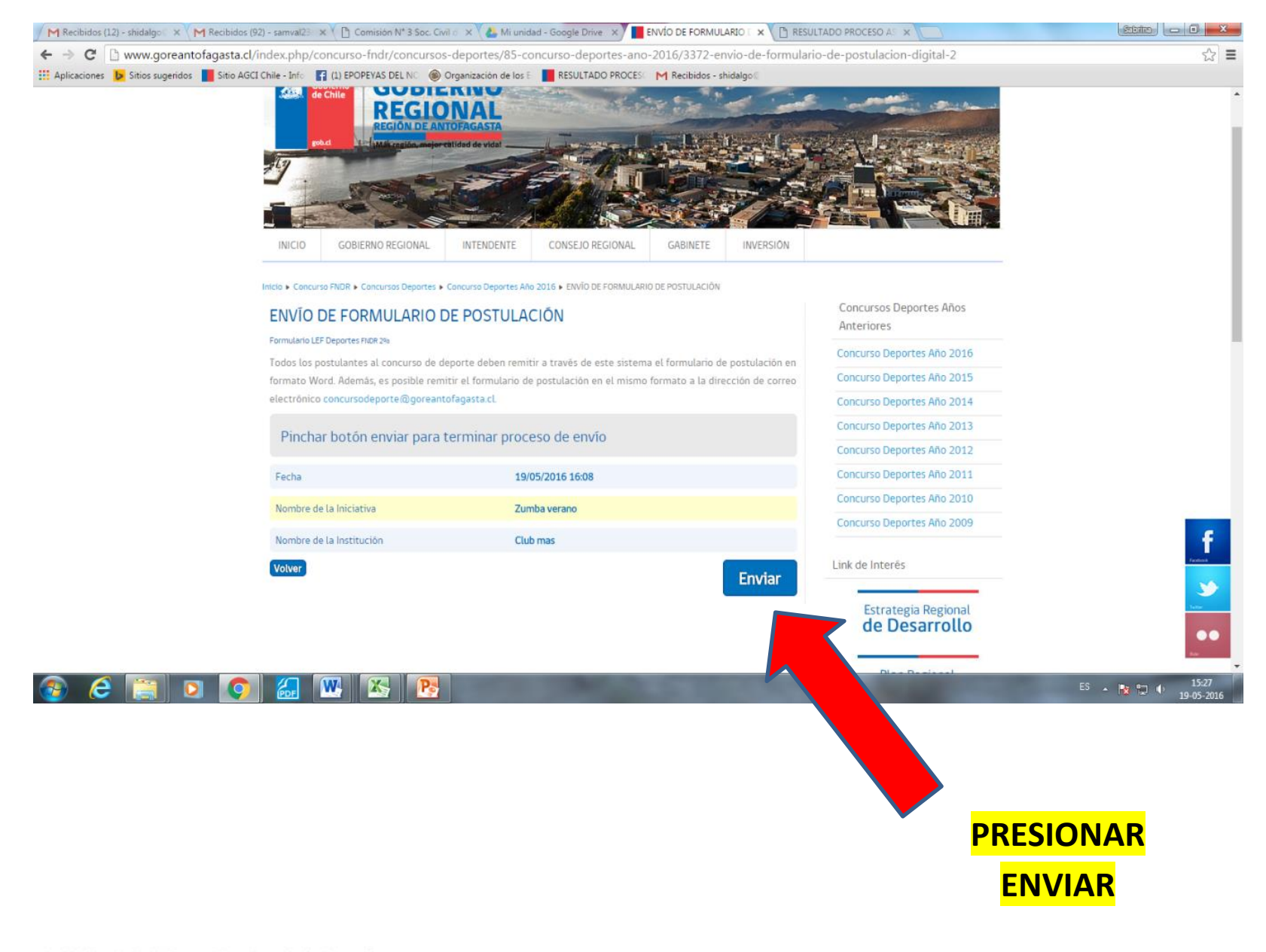

# 8. En esta etapa usted podrá imprimir el envío del formulario. Se recomienda revisar en el correo electrónico ingresado La recepción de verificación de envío del formulario.

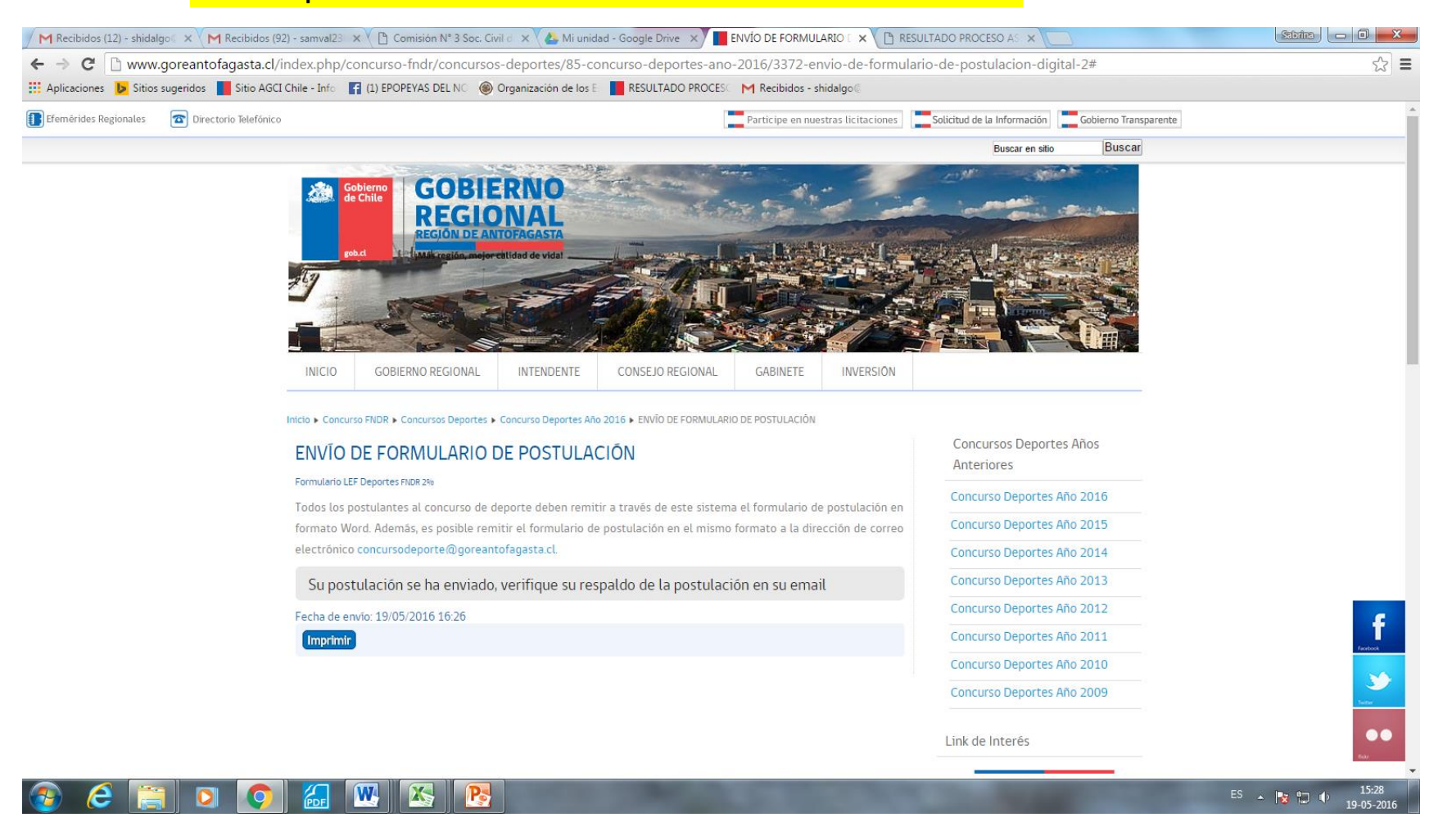

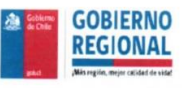

Sabrina Hidalgo <shidalgo@goreantofagasta.cl>

#### Registro de formulario recibido

Gobierno Regional de Antofagasta <contacto@goreantofagasta.cl> Para: SHIDALGO@goreantofagasta.cl 19 de mayo de 2016, 15:26

Registro guardado en la base de datos con ID: 350

#### ID de Formulario: 5

Titulo del Formulario: FNDR Deportes 2016 Nombre del Formulario: fndrdeportes2016 Enviado a: 2016-05-19 19:26:26 IP del emisor: 200.68.38.30 ID de usuario: 0 Nombre de usuario: -Nombre completo del usuario: -Proveedor del emisor: Desconocido Browser del emisor: Desconocido Browser del emisor: Mozilla/5.0 (Windows NT 6.1; WOW64) AppleWebKit/537.36 (KHTML, like Gecko) Chrome/50.0.2661.102 Safari/537.36 Sistema Operativo del Emisor: win

Fecha: 19/05/2016 16:08 Comuna: Antofagasta Línea: Participación en Competencias Nombre de la Iniciativa: Zumba verano Nombre de la Institución: Club mas RUT: 15.717.075-9 Email: SHIDALGO@GOREANTOFAGASTA.CL Monto Aportes Propios: 8.000 Monto Aportes Terceros: 26.400

Monto Subvención Requerida: 10.000.000 Monto Total Proyecto: 10.034.400 Adjuntar Postulación: /var/www/goreantofagasta.cl/media/breezingforms/uploads/ 20160519162626\_img20160422\_11183754.pdf 9. El reporte de postulación que será enviado a su correo electrónico tendrá el formato indicado al costado.

Si no ha recibido el correo de verificación favor realizar reenvío o bien comuníquese al correo <u>concursodeporte@goreantofafagasta.cl</u>